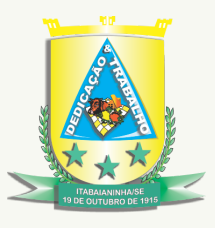

## Estado de Sergipe Prefeitura Municipal de Itabaianinha

Informação Atualizada em: 18/07/2023

## PASSO A PASSO PARA ACESSAR INFORMAÇÕES SOBRE ATAS DE ADESÃO -SRP

Após clicar no link Atas de Adesão - SRP, preencha no espaço **"O que deseja pesquisar..."** que fica do lado esquerdo da tela e digite ADESÃO, podendo selecionar filtros como data inicial, data final, ano e/ou mês, depois clicar em **"Pesquisar"** - botão laranja a direita da tela. Pronto, logo abaixo vai aparecer todas as adesões do mês e o referido ano, conforme exemplo abaixo:

Adesões de Julho de 2023

|                                                       |                                                                                 |                                                            | Porta                                   | l da Tra  | inenará | ància        |                       |        |             |
|-------------------------------------------------------|---------------------------------------------------------------------------------|------------------------------------------------------------|-----------------------------------------|-----------|---------|--------------|-----------------------|--------|-------------|
| Fortal da Hansparencia                                |                                                                                 |                                                            |                                         |           |         |              |                       |        |             |
|                                                       |                                                                                 |                                                            |                                         |           |         |              |                       |        |             |
|                                                       |                                                                                 |                                                            |                                         |           |         |              |                       |        |             |
| ÇÕES                                                  |                                                                                 |                                                            |                                         |           |         |              |                       |        |             |
|                                                       |                                                                                 |                                                            |                                         |           |         |              |                       |        |             |
| odos os proceo                                        | limentos licitatórios ampa                                                      | rados na legislação vig                                    | ente.                                   |           |         |              |                       |        |             |
| odos os proceo                                        | limentos licitatórios ampa                                                      | rados na legislação vig                                    | ente.                                   |           |         |              |                       |        |             |
| odos os procec                                        | limentos licitatórios ampa                                                      | rados na legislação vig                                    | ente.                                   |           |         |              |                       |        |             |
| odos os proceo<br>pós realizar a p                    | limentos licitatórios ampa<br>esquisa, clique na imager                         | rados na legislação vig<br>n 🧿 logo abaixo para            | ente.<br>visualizar mais de             | letalhes. |         |              |                       |        |             |
| odos os procec<br>pós realizar a p                    | limentos licitatórios ampa<br>esquisa, clique na imager                         | rados na legislação vig<br>n 💿 logo abaixo para            | visualizar mais de                      | letalhes. |         |              |                       |        |             |
| odos os procec<br>pós realizar a p<br>Adesão          | limentos licitatórios ampa<br>esquisa, clíque na imager<br>Data In              | rados na legislação vig<br>n 💽 logo abaixo para            | visualizar mais de<br>Data Fim          | letalhes. | 2023    |              | Julho                 | ~ _    | Q Pesquisar |
| odos os procec<br>oós realizar a p<br>Adesão<br>Orgão | limentos licitatórios ampa<br>pesquisa, clique na imager<br>Data In<br>Processo | rados na legislação vig<br>n 💿 logo abaixo para<br>ricio 👘 | ente.<br>visualizar mais de<br>Data Fim | letalhes. | 2023    | v)<br>Nojeto | Julho<br>VI. Estimado | ▼ Sitt | Q Pesquisar |

Passo a Passo: itabaianinha.se.gov.br>licitações>atas de adesão -SRP > o que deseja pesquisar...>

Link de Acesso:

https://itabaianinha.se.gov.br/portaltransparencia/?servico=cidadao%2Fpublicacaolicitacao

Secretaria Municipal de Comunicação, Cultura, Esporte e Lazer

| Telefone     | Socials                 | Website                            |
|--------------|-------------------------|------------------------------------|
| 79-3544-1291 | @prefeituraitabaianinha | comunicacao@itabaianinha.se.gov.br |